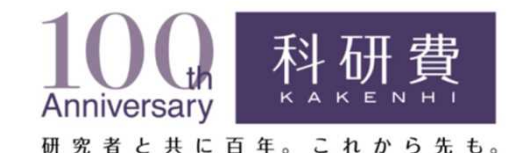

# 科研費電子申請システムの 操作方法について

# 平成30年10月

- 1. 提出する応募書類について
- 2. 応募書類の提出期限等について
- 3. 操作手引き等の入手方法について
- 4. 研究機関が行う手続きについて
- 5. 研究代表者が行う手続きについて
- 6. 研究分担者が行う手続きについて

### 1. 提出する応募書類について

## 〇応募書類の構成について (日本学術振興会公募要領P31、P32) 科研費の応募書類(研究計画調書)は、「Web入力項目」と「添付フ ァイル項目」の2つで構成されます。

·Web入力項目

研究課題名、応募額等応募研究課題に係る基本データ、研究組織に係るデータ等、 研究代表者が科研費電子申請システムにより、Web上で入力する部分

・添付ファイル項目

「研究目的、研究方法」、「着想に至った経緯」などの研究計画の内容を、Wordファイル に入力する部分

※昨年度から様式が変更されていますので、必ず今年度の様式を使用してください。

<u>科研費電子申請システムにおいて、Web入力項目を入力後に添付</u> ファイル項目をWordファイル又はPDFファイルでアップロードし、処 理を進めると、研究計画調書(PDFファイル)が出来上がります。

## 2. 応募書類の提出期限等について(1)

(日本学術振興会公募要領P10)

| 日時                              | 研究代表者が行う手続                                                                                                    | 研究機関が行う手続                                                                                                    |
|---------------------------------|----------------------------------------------------------------------------------------------------|----------------------------------------------------------------------------------------------------|
| 平成30年<br>9月1日(土)<br>公募開始        | <ul> <li>①応募書類を作成</li> <li>①応募書類を作成</li> <li>(研究機関から付与されたe-Radの</li> <li>I D・パスワードにより、科研費電子</li> <li>申請システムにアクセスし作成)</li> </ul> | <ul> <li>【必要に応じて行う手続】</li> <li>① e-Rad 運 用 担 当 から e-Rad の 研 究 機 関 用 の<br/>ID・パスワードを取得(既に取得済の<br/>場合を除く)</li> <li>※ID・パスワードの発行に2週間程度必要。</li> <li>② e-Radへの研究者情報の登録等</li> <li>③ 研究代表者にID・パスワードを発行<br/>(既に発行済みの場合を除く)</li> </ul> |
|                                 | 【必要に応じて行う手続】<br>②研究組織に研究分担者を加える場合<br>の手続                                                                                        | 【必要に応じて行う手続】<br>④所属する研究者が、研究分担者となることを承<br>諾                                                                                                    |
|                                 | ③所属する研究機関に応募書類を提出<br>(送信)<br>(当該研究機関が設定する提出(送<br>信)期限までに提出(送信))                                                                 | <ul> <li>⑤・「研究機関における公的研究費の管理・監査のガイドライン」に基づく「体制整備等自己評価チェックリスト」の提出</li> <li>・「研究活動における不正行為への対応等に関するガイドライン」に基づく「取組状況に係るチェックリスト」の提出</li> <li>提出期限:9月28日(金)(厳守)</li> </ul>                                                         |
| 11月7日(水)<br>午後4時30分<br>提出期限(厳守) |                                                                                                    | <u>⑥応募書類の提出(送信)</u><br>4                                                                                                    |

### 2. 応募書類の提出期限等について(2)

## 〇応募までの流れ(研究機関)

(日本学術振興会公募要領P96~P103)

- 1. 【必要に応じて】研究者の科研費応募資格を確認後、e-Radに「科研費応募資格 有り」として研究者を登録し、e-RadのログインIDとパスワードを研究者に付与
- 2. 「研究機関における公的研究費の管理・監査のガイドライン(実施基準)」に 基づく「体制整備等自己評価チェックリスト」の提出
  - 「研究活動における不正行為への対応等に関するガイドライン」に基づく
     「取組状況に係るチェックリスト」の提出
     提出(送信)期限は平成30年9月28日(金)(e-Radによる提出)
- 3. 【必要に応じて】所属する研究者が研究分担者となることについて研究機関とし て承諾 <u>※平成31年度公募から、科研費電子申請システムにより手続を行うこととなりました。</u>
- 4. 研究者から提出(送信)された応募書類(研究計画調書)を確認し、日本学術振興会へ提出(送信) <u>提出(送信)期限は平成30年11月7日(水)午後4時30分(厳守)</u> <u>※いかなる理由であっても、上記の期限より後に提出(送信)された研究課題は受理しませんので、時間に十分に余裕を持って提出(送信)してください。</u> <u>※応募書類の提出(送信)後に、書類の訂正、再提出等を行うことはできません。</u>

### 2. 応募書類の提出期限等について(3)

## O「体制整備等自己評価チェックリスト」及び 「取組状況に係るチェックリスト」の提出期限について

平成31年度科研費への応募に当たっては、以下2点の提出が必要となります。

- ①「研究機関における公的研究費の管理・監査のガイドライン(実施基準)」に 基づく「体制整備等自己評価チェックリスト」<sup>(文部科学省研究振興局振興企画課競争的資金調整室</sup>
- ②「研究活動における不正行為への対応等に関するガイドライン」に基づく 「取組状況に係るチェックリスト」 <sup>(文部科学省科学技術・学術政策局人材政策課研究公正推進室</sup> <sub>平成30年3月23日付依頼)</sub>

上記チェックリストのいずれか、あるいは両方のチェックリストが提出されていない場合は、<br/>
科研費への応募ができませんので十分に注意してください。

### 提出方法 : e-Radによる提出(送信)

※科研費電子申請システムによる提出ではありません。

※どちらのチェックリストもe-Radにより提出しますが、提出する宛先は異なります。 体制整備等自己評価チェックリスト: 文部科学省研究振興局振興企画課競争的資金調整室 取組状況に係るチェックリスト: 文部科学省科学技術・学術政策局人材政策課研究公正推進室

### 提出期限 : 平成30年9月28日(金)(厳守)

※例年、文部科学省の文書に記載された提出期限と間違える研究機関がありますので、ご注意ください。

### 2. 応募書類の提出期限等について(4)

## 〇応募までの流れ(応募者)

(日本学術振興会公募要領P31~P37)

- 1. 様式を日本学術振興会のホームページからダウンロードし、添付 ファイル項目を作成
- 2. 科研費電子申請システムにログインし、Web入力項目を入力後 に添付ファイル項目をWordファイル又はPDFファイルでアップロ ードし、研究計画調書を作成
- 【必要に応じて】研究分担者から科研費電子システムを通じ、研究分担者となることについて承諾を取得
   ※平成31年度公募から、科研費電子申請システムにより手続を行うこととなりました。
- 4. 所属する研究機関が指定する期日までに、科研費電子申請シス テム上で応募書類(研究計画調書)を提出(送信)

### 2. 応募書類の提出期限等について(5)

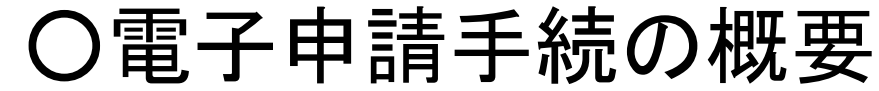

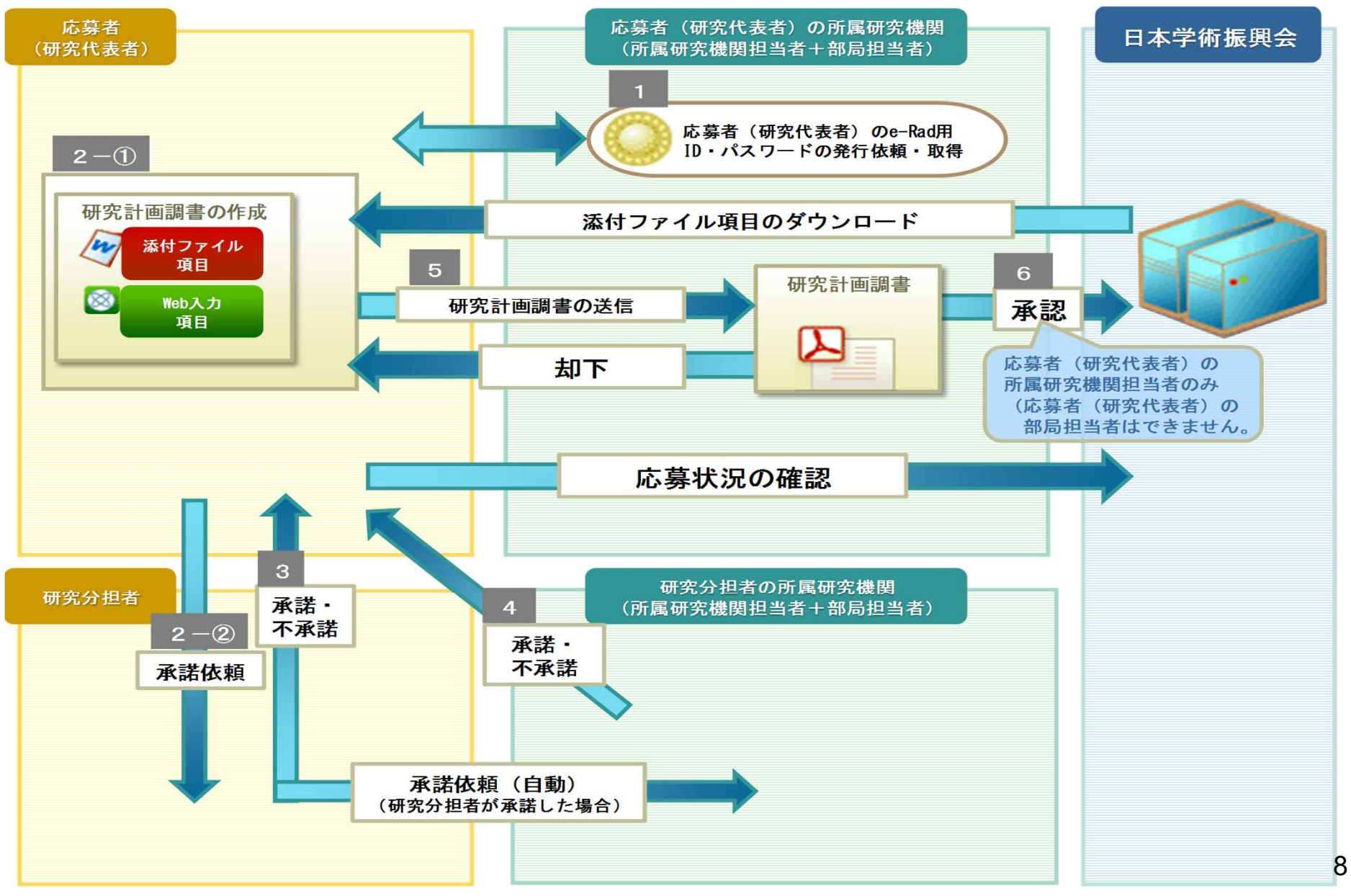

## 3. 操作手引き等の入手方法について(1)

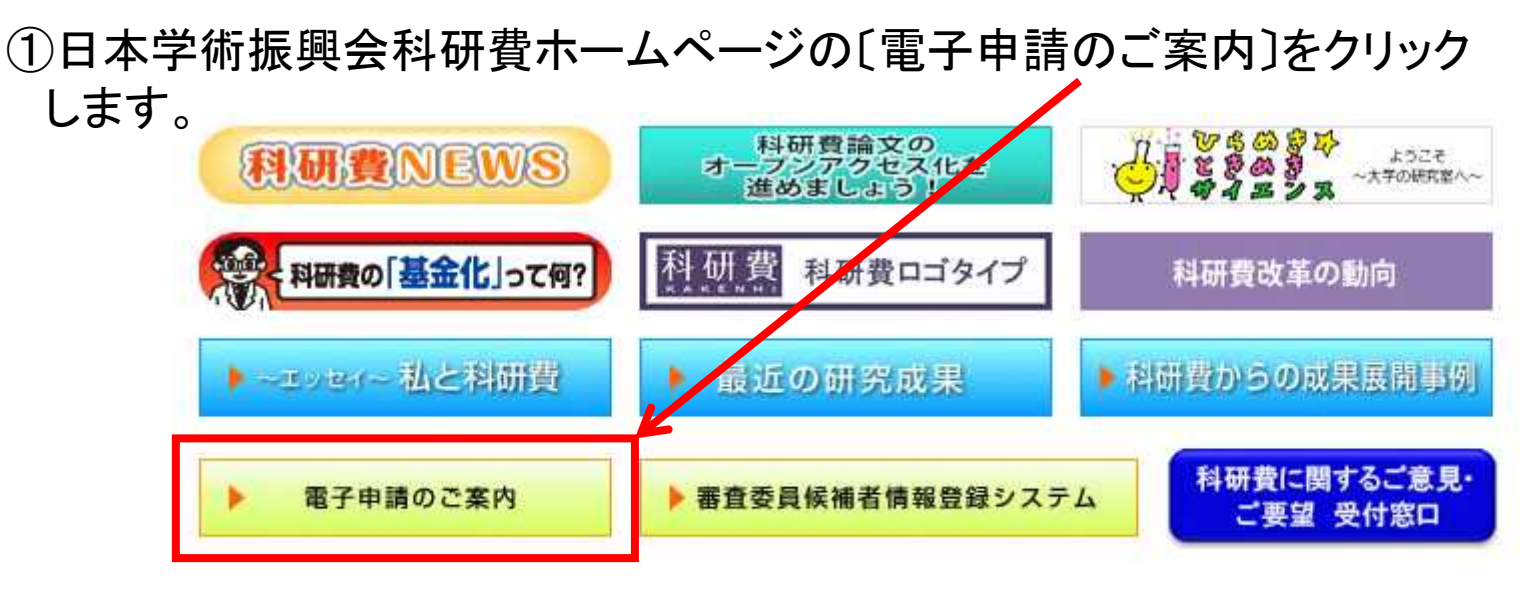

NEWS

### ②〔科学研究費助成事業〕をクリックします。

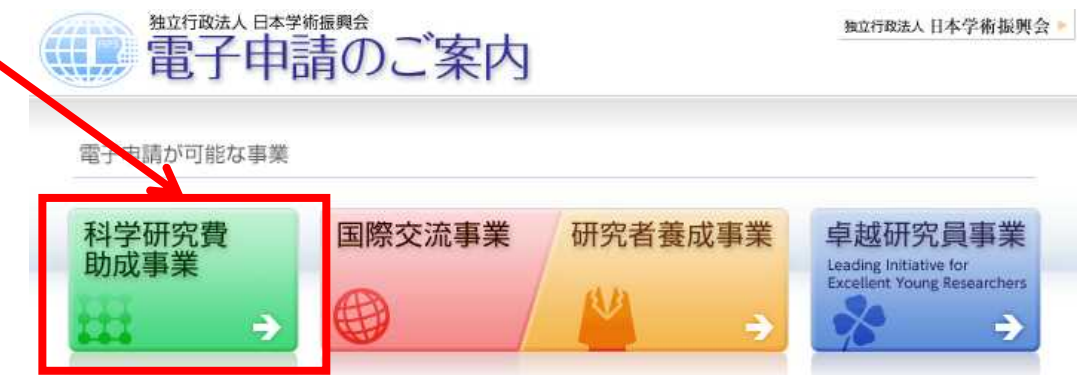

電子申請システムの利用方法に関するお問い合わせ先(必ず機関を通じてお問い合わせください)

コールセンター 0120-556739 (フリーダイヤル) ※日本語のみ(Japanese Only) 受付時間 9:30~17:30 (土曜日、日曜日、国民の祝日及び年末年始(12月29日~1月3日)を除く) 応募者 機関担当者

共通

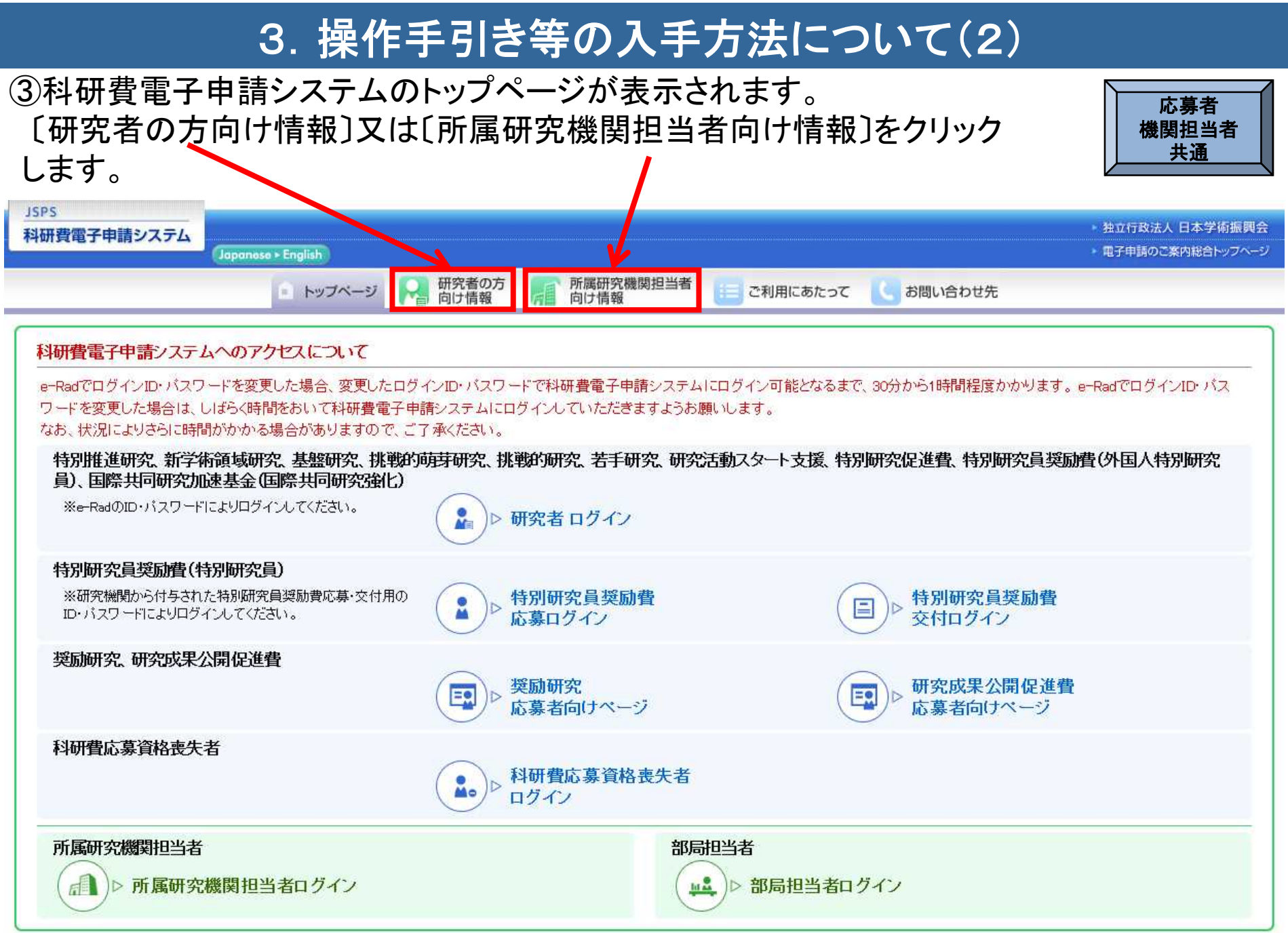

## 3. 操作手引き等の入手方法について(3)

### 研究者向け、所属研究機関担当者向けの操作手引き等が、それぞれ掲載してあります。

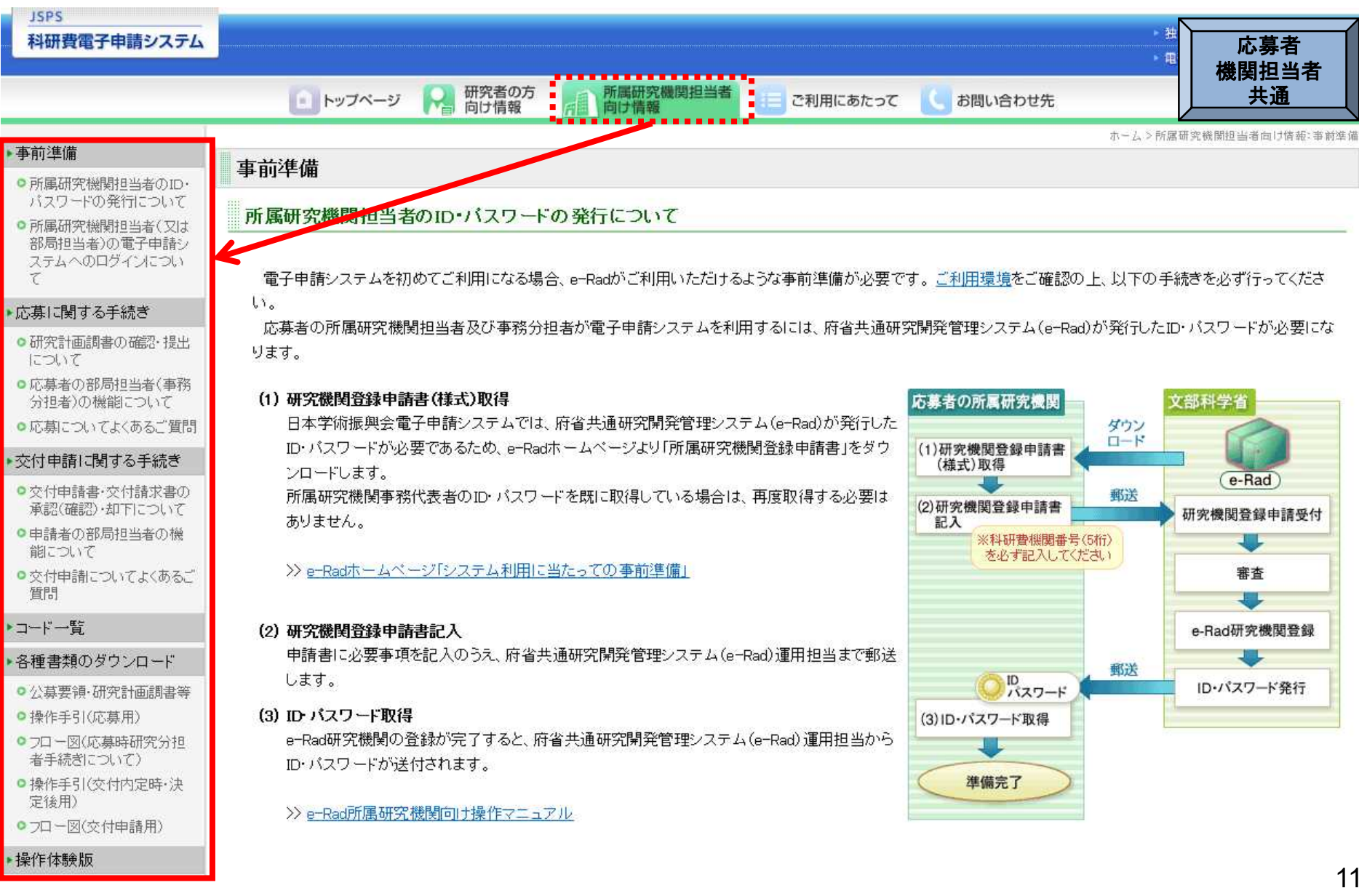

## 3. 操作手引き等の入手方法について(4)

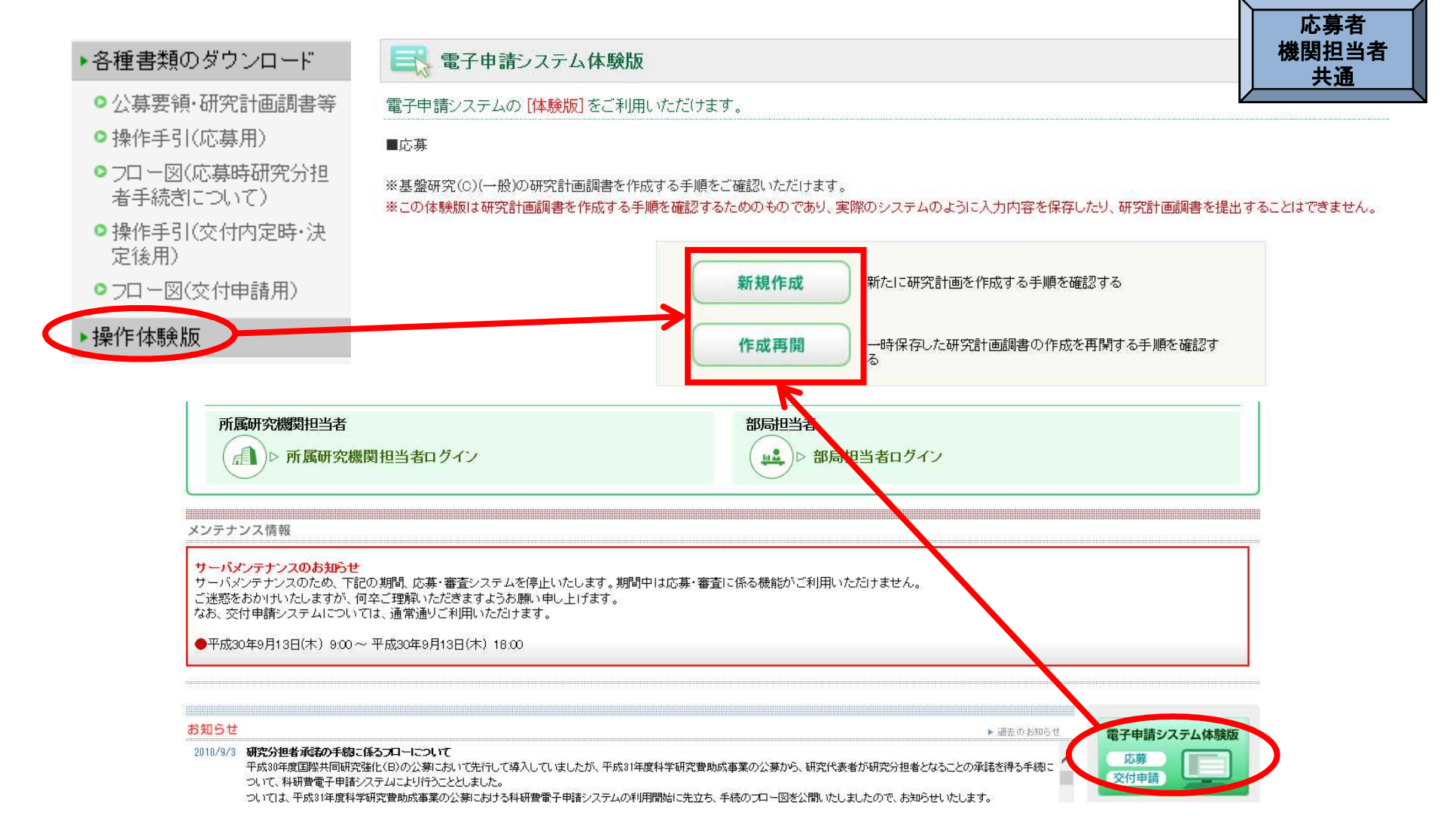

科研費電子申請システムの体験版では、研究代表者が新たに応募書類(研究計画 調書)を作成する手順、一時保存した応募書類(研究計画調書)の作成を再開する 手順を確認できます。

## 4. 研究機関が行う手続き(送信・却下)について(1)

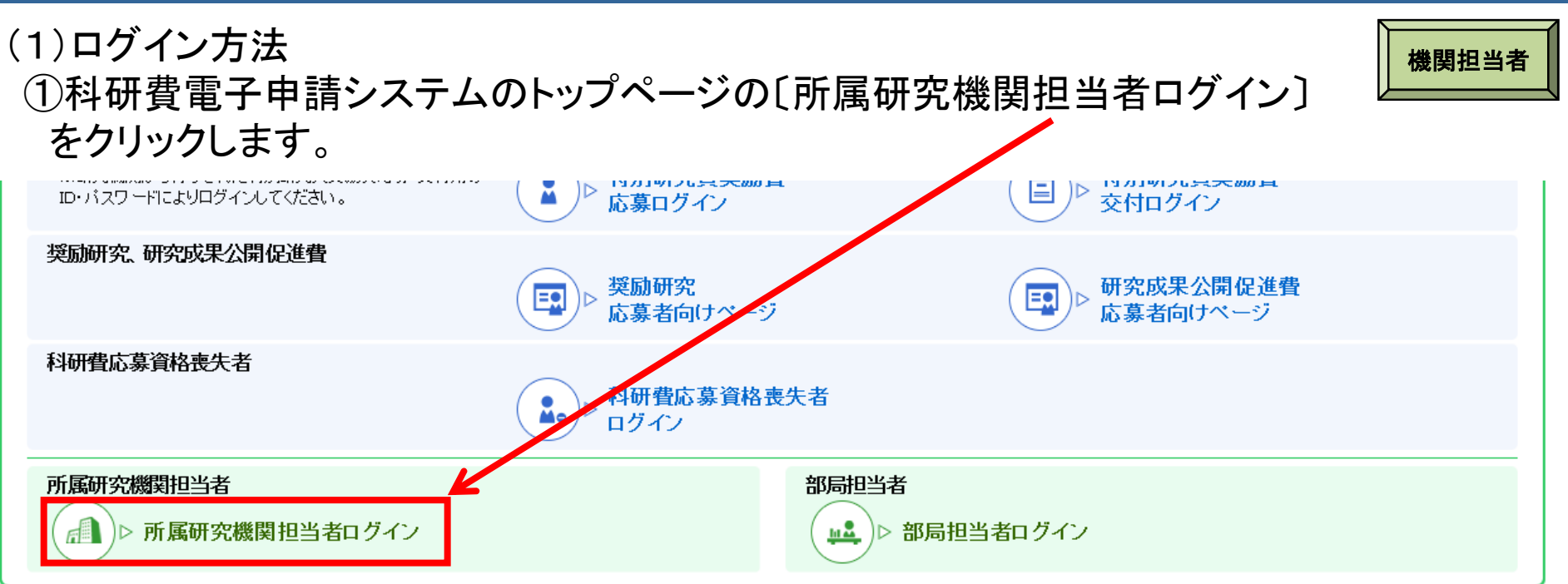

### ②「所属研究機関担当者ログイン」画面が表示されます。 e-Radの「ID」、「パスワード」を入力し、〔ログイン〕ボタンをクリックします。

| JSPS<br>科研費電子 | 子申請システム           |
|---------------|-------------------|
|               | 応募者の所属研究機関担当者ログイン |
|               | ID ►              |
|               | バスワードト            |
|               | ● ログイン            |
|               |                   |

## 4. 研究機関が行う手続き(送信・却下)について(2)

### ③「所属研究機関担当者向けメニュー」が表示されます。

| JSPS<br>科研費電子申請システム                                     |                                                                                                    | <u>ヘルプ</u><br>ログアウト                              |
|---------------------------------------------------------|----------------------------------------------------------------------------------------------------|--------------------------------------------------|
| 漏研究機関担当者向け ビュー<br>所属研究機関担当者向け メニュー                      |                                                                                                    | 画面中央に応募に関するお知らせが<br>表示されますので、ご確認ください。            |
| 応募手続き・交付申請手続きに関するお知らせ                                   |                                                                                                    |                                                  |
|                                                         | お知らせ                                                                                                 |                                                  |
|                                                         | <ul> <li>XX/X 20XX年度科学研究費助成事業 応募情報のWeb入力につ</li> <li>X 20XX年度科学研究費助成事業の応募に係る、応募情報のWebしました。</li> </ul> | <mark>りいて</mark><br>Web入力を開                      |
| 応募手続き                                                   |                                                                                                    |                                                  |
| 「研究機関における公的研究費の管理・監査のガイドライ<br>片方または両方が未提出です。提出がない研究機関につ | ンに基づく体制整備等自己評価チェックリスト」・「研究活動にお<br>いては、研究計画調書の承認処理を実行することができませ、                                       | 5ける不正行為への対応等に関するガイドラインに基づく取組状況に係るチェックリスト」の<br>ん。 |
| ▶ 研究者情報検索                                               |                                                                                                    |                                                  |
| ▶ 奨励研究・研究成果公開促進費ID申請者情報榜                                |                                                                                                    |                                                  |
| ※ID中請(科研費の機測官理の安住依頼)がの。<br>▶ 研究公坦考承諾・不承諾等               | Ja 9 。                                                                                               |                                                  |
| ※研究分相考の承諾依頼があります                                        |                                                                                                    |                                                  |
| ▶ 承認(確認)・却下・・・・・・ 【提出はこちらから】                            |                                                                                                    |                                                  |
| ※未承認(未確認)の課題があります。                                      |                                                                                                    |                                                  |
| ▶ 仮領域番号発行、応募書類承認・却下・・【提出(                               | にちらから】                                                                                               |                                                  |
| 新学術領域研究(研究領域提案型) …【領域代                                  | 表者】                                                                                                  |                                                  |
| ※未確認の仮領域番号または未承認の応募書                                    | 領があります。                                                                                              |                                                  |
|                                                         |                                                                                                    |                                                  |
| ▶ 特別研究員奨励費管理                                            |                                                                                                    |                                                  |
| ※木本部の課題があります。<br>ネジタンティアの1000年まれの第三                     |                                                                                                    |                                                  |
| ✓ 豆球浴の川川馬町光械美川有報館設<br>■ 油級失情報答冊                         |                                                                                                    |                                                  |
|                                                         |                                                                                                    |                                                  |

※本資料の画面イメージはサンプルです。実際の画面は変更になる場合があります。

※60分程度操作しない場合、自動的にログアウトします。

機関担当者

## 4. 研究機関が行う手続き(送信・却下)について(3)

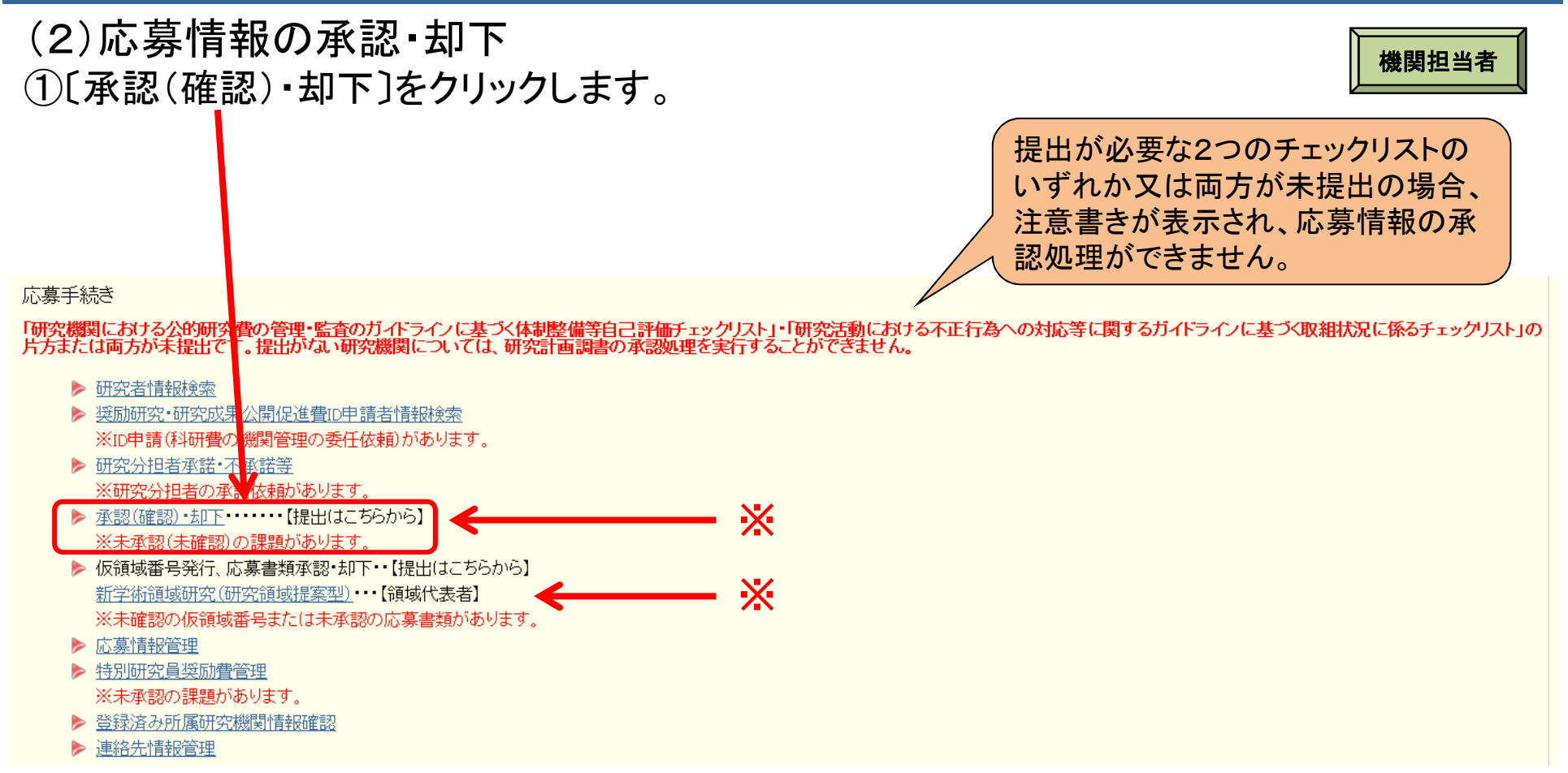

※応募者から研究機関へ送信され、研究機関において未承認の応募情報がある場合、「所属研究機関担当者 向けメニュー」に未承認の課題がある旨のメッセージが表示されます。

### 4. 研究機関が行う手続き(送信・却下)について(4)

### ②「未承認課題あり」となっている研究種目をクリックします。

機関担当者

研究種目選択

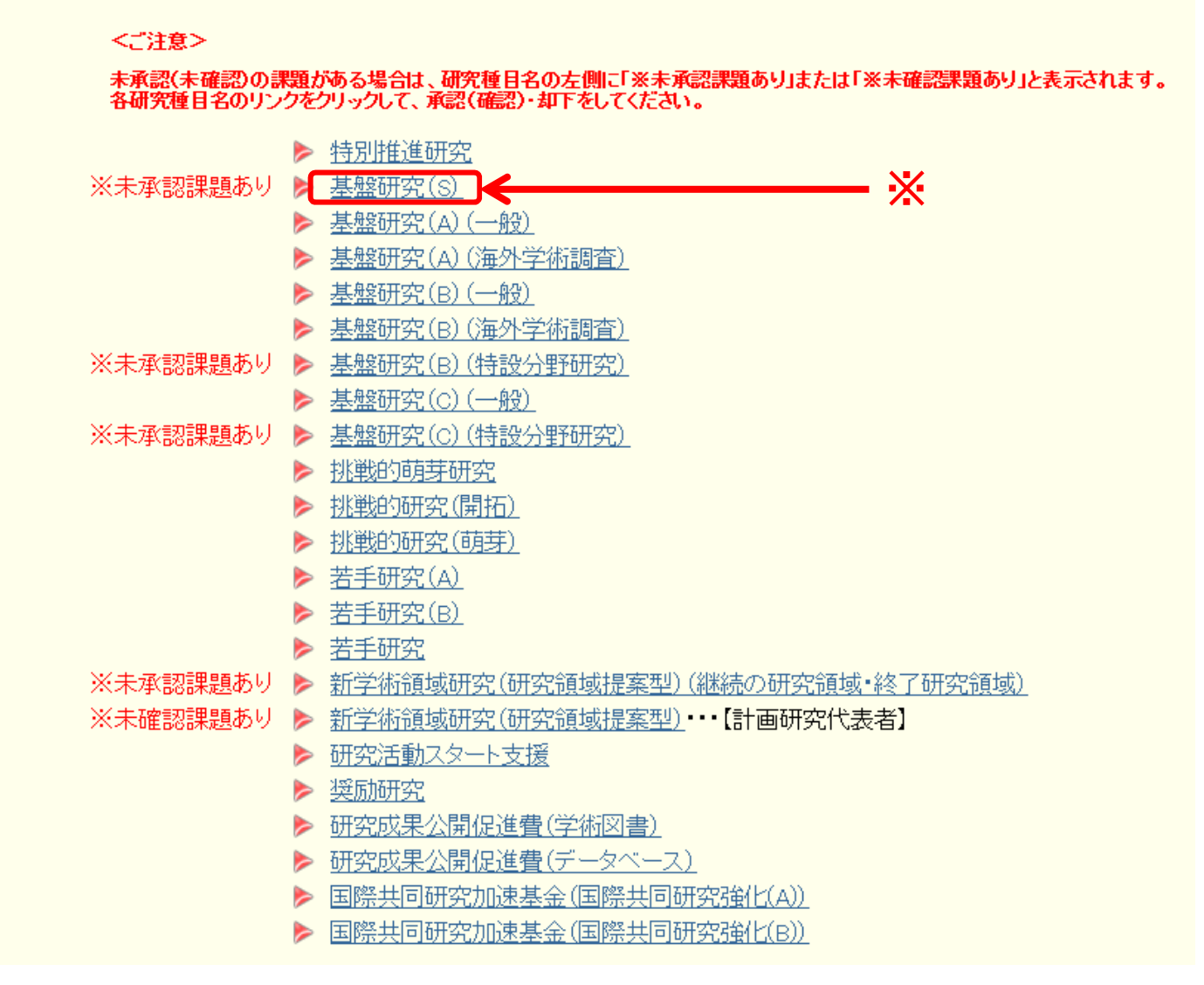

※承認処理(送信)が完了した研究種目は、「※未承認課題あり」という表示が消えます。

## 4. 研究機関が行う手続き(送信・却下)について(5)

### ③応募者から提出(送信)があった応募情報を確認し、承認又は却下します。

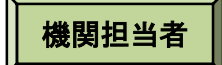

| 承認·却下対象                                                                                                    | 応募情報一覧                                                                                          |                                         |            |                  |                    |           |     |             |                                               |                           |
|----------------------------------------------------------------------------------------------------|-------------------------------------------------------------------------------------------------|-----------------------------------------|------------|------------------|--------------------|-----------|-----|-------------|-----------------------------------------------|---------------------------|
| <注意事項>                                                                                                    |                                                                                                 |                                         |            |                  |                    |           |     |             |                                               |                           |
| <ul> <li>「承認」ボタンから研究計画調書を承認すると日本学術振興会へ研究計画調書が送信されます。</li> <li>「却下]ボタンから研究計画調書を和下すると研究計画調書は日本学術振興会に送信されません。</li> <li>PDFファイルの内容を確認するには、Adobe Readerが必要です。まだインストールしていない方は下のボタンをクリックしてインストールしてください。</li> <li>         ・ 応募状況の意味はころらを参照してください。         ・ 承認したい、         ・ 不募状況の意味はころらを参照してください。         ・ 承認したい、         ・ 承認したい、         ・ の方数になると、         ・ から行います。         ・ 研究分担者の承諾依頼がある場合、全ての分担者を承認していないと日本学術振興会へ研究計画調書か送信されません。         ・     </li> </ul> |                                                                                                 |                                         |            |                  |                    |           |     |             |                                               |                           |
| XX件該当しました。<br>1ページ目を表示しています<br>1/2/3ページに移動<br>・前ページ<br>次ページ・                                                                                                    | ○##該当しまた。<br>ページ目を表示しています。<br>1/2/3ページに移動します。 提出(送信)があった応募情報を日 本学術振興会へ提出(送信)する 「却下]をクリックしてください。 |                                         |            |                  |                    |           |     |             |                                               |                           |
| 承認 全て選択 全て解除                                                                                                    |                                                                                                 |                                         |            |                  |                    |           |     |             |                                               |                           |
|                                                                                                    | の以生度 基盤研究(S)                                                                                    | XXXX XX XX XX XX XX XX XX XX XX XX XX X | 応算一郎       | 明石·積石<br>理工学部 教授 | 研究者番号<br>xxxxxxxxx | 研究課題名     | 1版数 |             | 所期研究機関単記日 研究計画詞書の                             | 122 小身状況<br>可 和 究機関受付中    |
| 098 0040                                                                                                    |                                                                                                 |                                         | 10.000 BAP | ATT DE TAIX      |                    | AAAVJUIJU | THE |             |                                               | 創じ                        |
| ○する ◉しない                                                                                                    | 20XX年度 挑戦的研究(開拓)                                                                                | XXXX年XX月XX日XX時XX分                       | 応募五郎       | 理工学部 教授          | XXXXXXXX           | EEEの研究    | 1版  | XXXX年XX月XX日 | <b>2</b> 22€                                  | 即下                        |
| ○する ●しない                                                                                                    | 20XX年度 挑戦的研究(萌芽)                                                                                | XXXX年XX月XX日XX時XX分                       | 応募六郎       | 理工学部 教授          | xxxxxxxx           | FFFの研究    | 2版  | XXXX年XX月XX日 | <b>2</b>                                      | 所属研究機関受付中                 |
| ○する ◉しない                                                                                                    | 20XX年度 国際共同研究加速基金(国際共同研究強(L(A))                                                                 | XXXX年XX月XX日XX時XX分                       | 応募三郎       | 理工学部 準教授         | xxxxxxxx           | あああの研究    | 2版  | XXXX年XX月XX日 | 22 €2×2                                       | 所属研究機関受付中                 |
| ○する ●しない                                                                                                    | 20XX年度 国際共同研究加速基金(国際共同研究強化(B))                                                                  | хххх年хх月хх日хх時хх分                       | 応募六郎       | 理工学部 教授          | ****               | FFFの研究    | 2版  | XXXX年XX月XX日 | <b>1 2</b> 22 × 22 × 22 × 22 × 22 × 22 × 22 × | 所属研究機関受付中<br>却下<br>研究組織一覧 |
| 1/2/3ページに移動します。<br>「前ページ」 次ページ・                                                                                                    |                                                                                                 |                                         |            |                  |                    |           |     |             |                                               |                           |
| 研究種目選択に戻る                                                                                                    |                                                                                                 |                                         |            |                  |                    |           |     |             |                                               |                           |

※承認すると、日本学術振興会へ提出(送信)され、訂正、再提出等を行うことはできなくなりますので、ご注意ください。

## 4. 研究機関が行う手続き(研究分担者承諾)について(1)

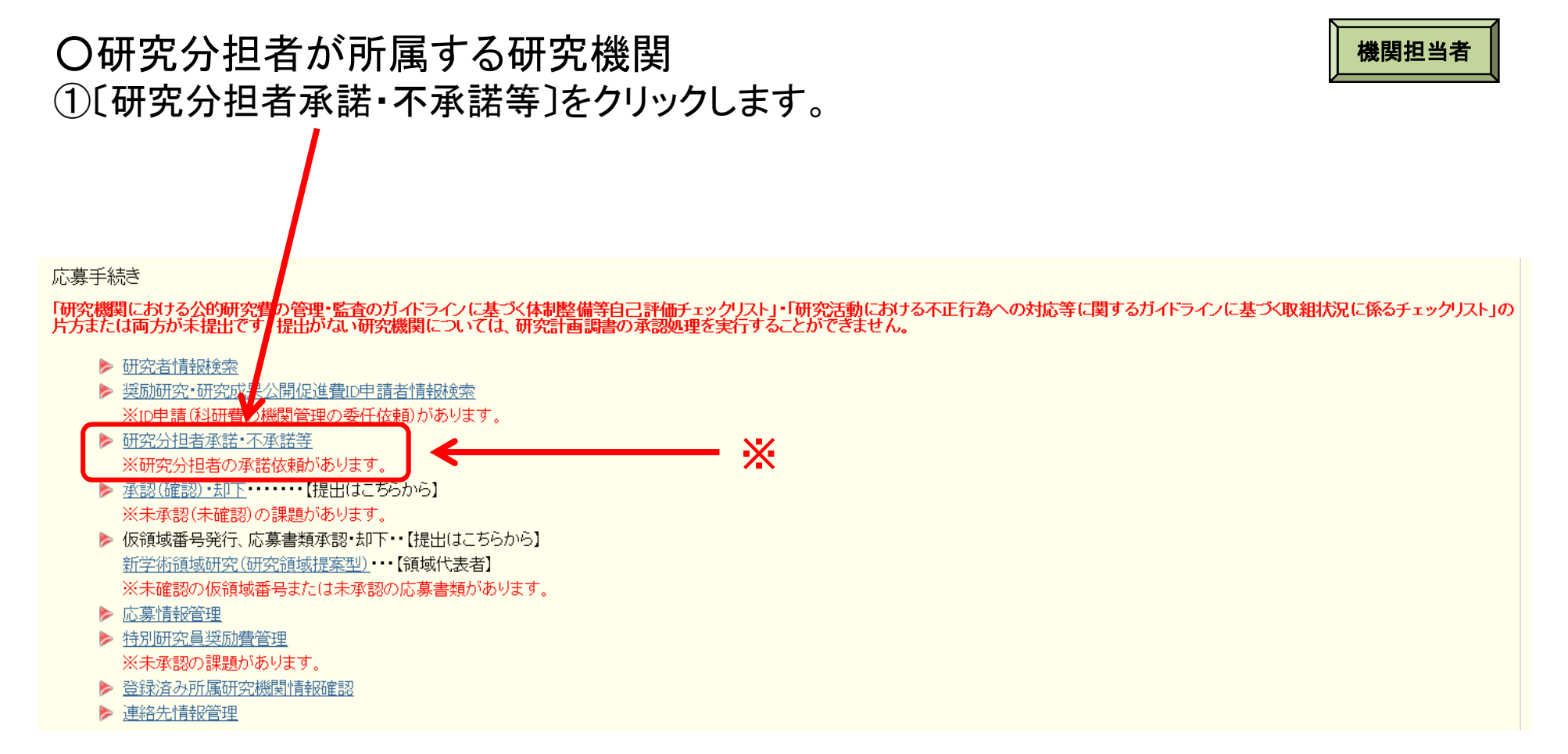

※研究分担者が承諾済みで、研究機関における承諾(又は不承諾)が済んでいない研究分担者承諾依頼 がある場合、「所属研究機関担当者向けメニュー」に研究分担者の承諾依頼がある旨のメッセージが表示 されます。

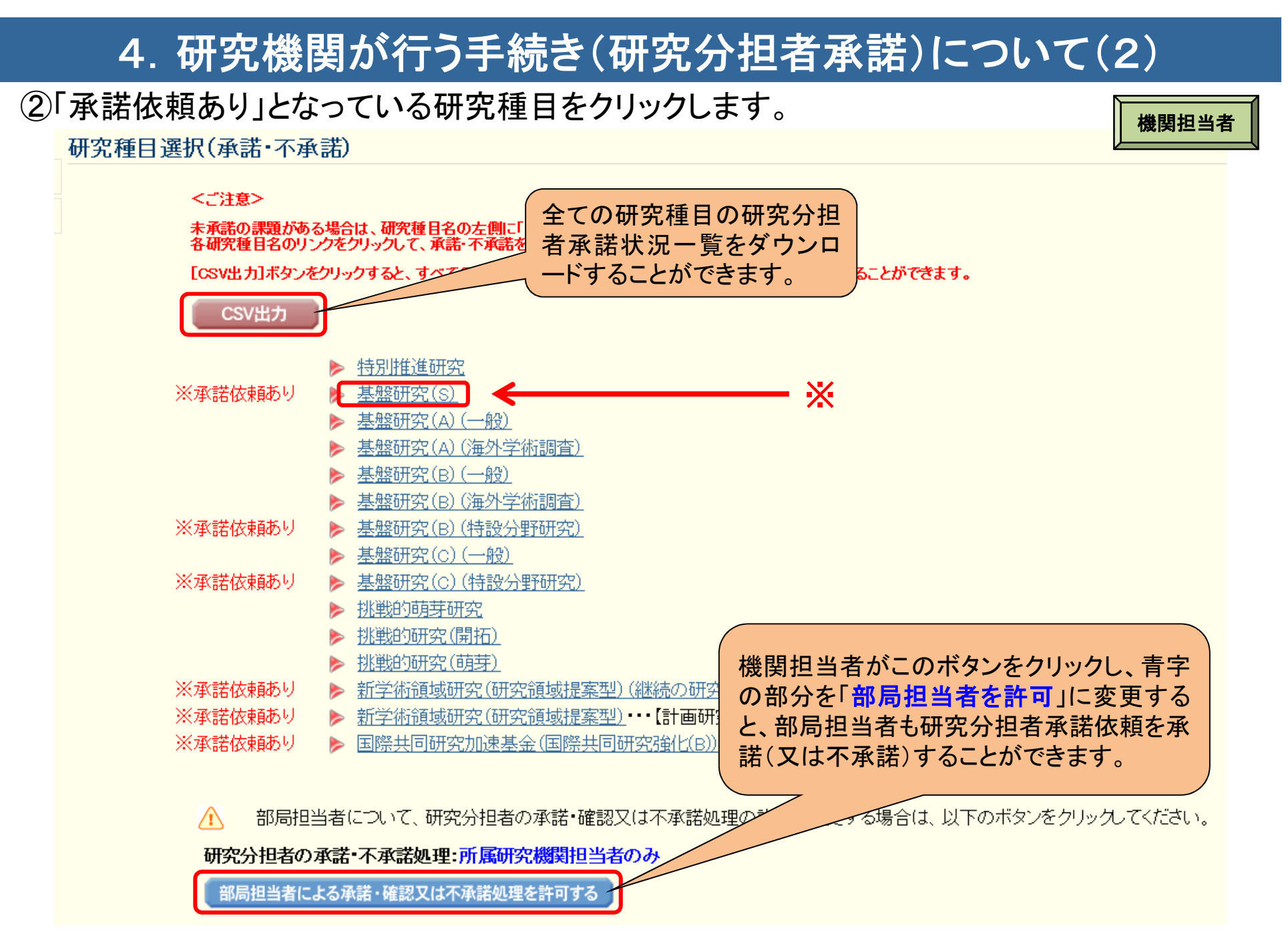

※承諾(又は不承諾)が完了した研究種目は、「※承諾依頼あり」という表示が消えます。

## 4. 研究機関が行う手続き(研究分担者承諾)について(3)

③研究分担者が承諾した研究課題について、研究分担者として参画することを 承諾する場合は、「承諾・確認」欄の「する・しない」を選択し、〔承諾・確認〕ボタン をクリックします。又は、承諾しない場合は〔不承諾〕ボタンをクリックします。

|                                                                               | 当該研究種承諾状況一                         | 目の研究分<br>-覧をダウン | <sup>、</sup> 担者<br>ノロー |       |              |        |                  |        |  |
|-------------------------------------------------------------------------------|------------------------------------|-----------------|------------------------|-------|--------------|--------|------------------|--------|--|
| CSV出力                                                                         | 19.000                             |                 |                        |       |              |        |                  |        |  |
| XX件該当しました。<br>1ベージ目を表示している<br>1/2/3ページに称<br>・前ページ 次ページ・<br>承諾・確認<br>タイ選択 タイ留除 |                                    |                 |                        |       |              |        |                  |        |  |
| 重て歴代 主て屏除<br>承諾・確認                                                            | てください                              | 0               |                        | 研究代表者 | 研究代表者所属研究機関名 | 研究課題名  | 研究分担者の承諾状況       | 不承諾    |  |
| (                                                                             | 20XX年度 国際共同研究加速基金(国際<br>共同研究強化(B)) | 分担 一郎           | XXX学部·教授               | 代表 一郎 | XXX大学        | 000の研究 | 分担者未確認           |        |  |
| ●する ○しない                                                                      | 20XX年度国際共同研究加速基金(国際<br>共同研究強化(B))  | 分担 二郎           | XXX学部·教授               | 代表 二郎 | XXX大学        | 000の研究 | 分担者承諾<br>機関承諾未完了 | 不承諾    |  |
|                                                                               | 20XX年度国際共同研究加速基金(国際<br>共同研究強化(B))  | 分担 三郎           | XXX学部・教授               | 代表 三郎 | xxx大学        | 000の研究 | 分担者不承諾           | ೦೦೦のため |  |
|                                                                               | 20XX年度国際共同研究加速基金(国際<br>共同研究強化(B))  | 分担 四郎           | XXX学部·教授               | 代表 四郎 | XXX大学        | 000の研究 | 分担者承諾<br>機関承諾    |        |  |
|                                                                               | 20XX年度 国際共同研究加速基金(国際<br>共同研究強化(B)) | 分担 五郎           | XXX学部·教授               | 代表 五郎 | xxx大学        | 000の研究 | 分担者承諾機關不承諾       | 000のため |  |
|                                                                               | 20XX年度 特別推進研究                      | 分担 六郎           | XXX学部·教授               | 代表 六郎 | XXX大学        | 000の研究 | 分担者作成中           |        |  |
| 1 / <u>2</u> / <u>3</u> ページに和<br>《前ページ 次ページ》                                  | る動します。<br>し                        |                 |                        | 戻る    |              |        |                  |        |  |

※機関担当者が承諾した後、研究代表者の差し戻し処理により研究分担者がエフォート等の情報を修正した場合は、 機関担当者が再度承諾を行う必要はありません。

機関担当者

## 4. 研究機関が行う手続き(研究分担者承諾)について(4)

### 〇研究代表者が所属する研究機関

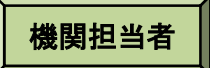

メニューに戻る

▶検索実行

#### 応募手続き

#### 「研究機関における公的研究費の管理・監査のガイドラインに基づく体制整備等自己語 片方または両方が未提出です。提出がない研究機関については、研究計画調書の承

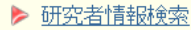

- ▶ 奨励研究・研究成果公開促進費ID申請者情報検索 ※ID申請(料研費の機関管理の委任依頼)があります。
- 研究分担者承諾・不承諾等
   ※研究分担者の承諾依頼があります。
- <u>承認(確認)・却下</u>……【提出はこちらから】 ※未承認(未確認)の課題があります。
- 仮領域番号発行、応募書類承認・却下・・【提出はこちらから】 新学術領域研究(研究領域提案型)・・・【領域代表者】
- 米未確認の仮領域番号または未承認の応募書類があります。

応募\_

XXXX年XX月XX日

- ▶ 応募情報管理 ▶ 特別研究員奖励 費管理
- ※未承認の課題があります。
   登録済み所属研究機関情報確認
- ▶ 連絡先情報管理

20××年度新学術領域研究(研究領域提案型) (継続の研究領域・終了研究領域)

#### 応募情報検索

応募情報の検索を行います。

検索条件を入力して「検索実行]ボタンをクリックしてください。

| 研究種日名     | 「完全一致」                        |
|-----------|-------------------------------|
| 年度・回数     | (西暦) ~ 阵度 ~ 回[完全一致]           |
|           | (漢字等)(姓) (名) [部分一致]           |
| 応募者名      | (フリガナ)(姓) (名) [部分一致]          |
| 研究者番号     | [完全一致]                        |
| 部局番号      |                               |
| 開示希望の有無   |                               |
| 応募状況      | ▼[完全一致]                       |
| 作成日       | 年 マ月 マ日から 年 マ月 マ日まで           |
| 所属研究機関承認日 | 年 マ月 マ日から 年 マ月 マ日まで           |
| 表示方式      | ● 研究種目毎に表示 ○ 応募者毎に表示 ○ 部局毎に表示 |
|           |                               |

#### 応募情報一覧 <注意事項> 【却下】ボタンから応募情報又は研究計画調書を却下すると応募情報又は研究計画調書に日よって所振興会に送信されません。 PDFファイルの内容を確認するには、Adobe Readerが必要です。まだインストーナットいない方は下のボタンをクリックしてインストールしてください。 応募状況の意味はこちらを参照してくた 応募状況の文字がリンクにおりている場 以下にはこうたい。同初した情報が表示 は<u>こちら</u>を参照してくなった。 がリンクライン・CNる場合、日本学術振興会からコメントがあります MFRQした情報が表示されます。最新の応募者情報は応募者名を CSV出力 研究代表者の承諾取得状況 以下には を確認できます。 CSV出力 XX件該当しました。 1ページ目を表示しています。 1/2/3ページに移動します。 広茵塘耙へのい中市 研究組織情報CSV出力 ◆前ページ 次ページ・ 研究素顔情報CSV出力 応募者 名 所属研究機 応募情報又は研究計画 関承認日 調書確認 研究種目名 学振受付期限 底基状况 現有設備情報CSV出力 応募 一 所属研究機関受付中 20XX年度 特別推進研究 XXXX年XX月XX日XX時XX分 「「「「「「「「」」」 研究経費の明細情報CSV出力 却下 応募次 研究費の応募・受入等の状況CSV出力 XXXX年XX月XX日XX時XX分 作成中 20XX年度 特別推進研究 応募情報CSV出力(奨励研究) 応募 XXXX年XX月XX日XX時XX分 20XX年度 特別推進研究 応募者未確認

応募情報CSV出力(研究成果公開促進費(データベース))

応募者未確認

## 5. 研究代表者が行う手続きについて(1)

#### (1)ログイン方法 応募者 ①科研費電子申請システムトップページの〔研究者ログイン〕をクリックします。 **JSPS** 独立行政法人 日本学術振興会 科研費電子申請システム ・ 電子申請のご案内総合トッフページ Japanese > English 所属研究機関担当者 研究者の方 トップページ ご利用にあたって お問い合わせ先 向け情報 向け青報 科研書電子申請システムへのアクセスについて e-RadでログインID・バスワードを変更した場合、変更したログインID・バスワードで料研費電子申請システムにログイン可能となるまで、30分から1時間程度かかります。e-RadでログインID・バス ワードを変更した場合は、しばらく時間をおいて科研費電子申請システムにログイン」ていただきますようお願いします。 なお、状況によりさらに時間がかかる場合がありますので、ご了承ください。 特別推進研究、新学術領域研究、基盤研究、挑戦的萌芽研究、挑戦的研究、若手研究、研究活動スタート支援、特別研究促進費、特別研究員奨励費(外国人特別研究 員)、国際共同研究加速基金(国際共同研究強化) ※e-RadのID・パスワードによりログインしてください。 研究者ログイン

### ②「応募者ログイン」画面が表示されます。 e-Radの「ID」、「パスワード」を入力し、〔ログイン〕ボタンをクリックします。

| 応募者ログイン<br>Applicant Login                                                                                                    | (注)大文字、小文字、全角、<br>ビークングできません。                                                               |
|----------------------------------------------------------------------------------------------------|---------------------------------------------------------------------------------------------|
| ID<br>パスワード<br>(Password) ►<br>● ログイン<br>Log in:                                                                                                    | 研究者用のe-RadのIDとパスワードは、研究機関の担当者がe-Radで発行するものです。応募者がID・パスワードを紛失した場合は、各研究機関において、確認・再発行を行ってください。 |
| ※ e-RadのログインD・バスワードを入力してくださ<br>※ e-RadのログインD・バスワードが分からない場<br>*Enter your e-Rad log-in D and password.<br>* Way don't know your e-Rad her in D and/or pa | は、所属している研究機関の事務局等に確認してください。                                                                 |

## 5. 研究代表者が行う手続きについて(2)

### ③「応募者向けメニュー」画面が表示されます。

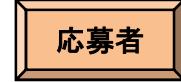

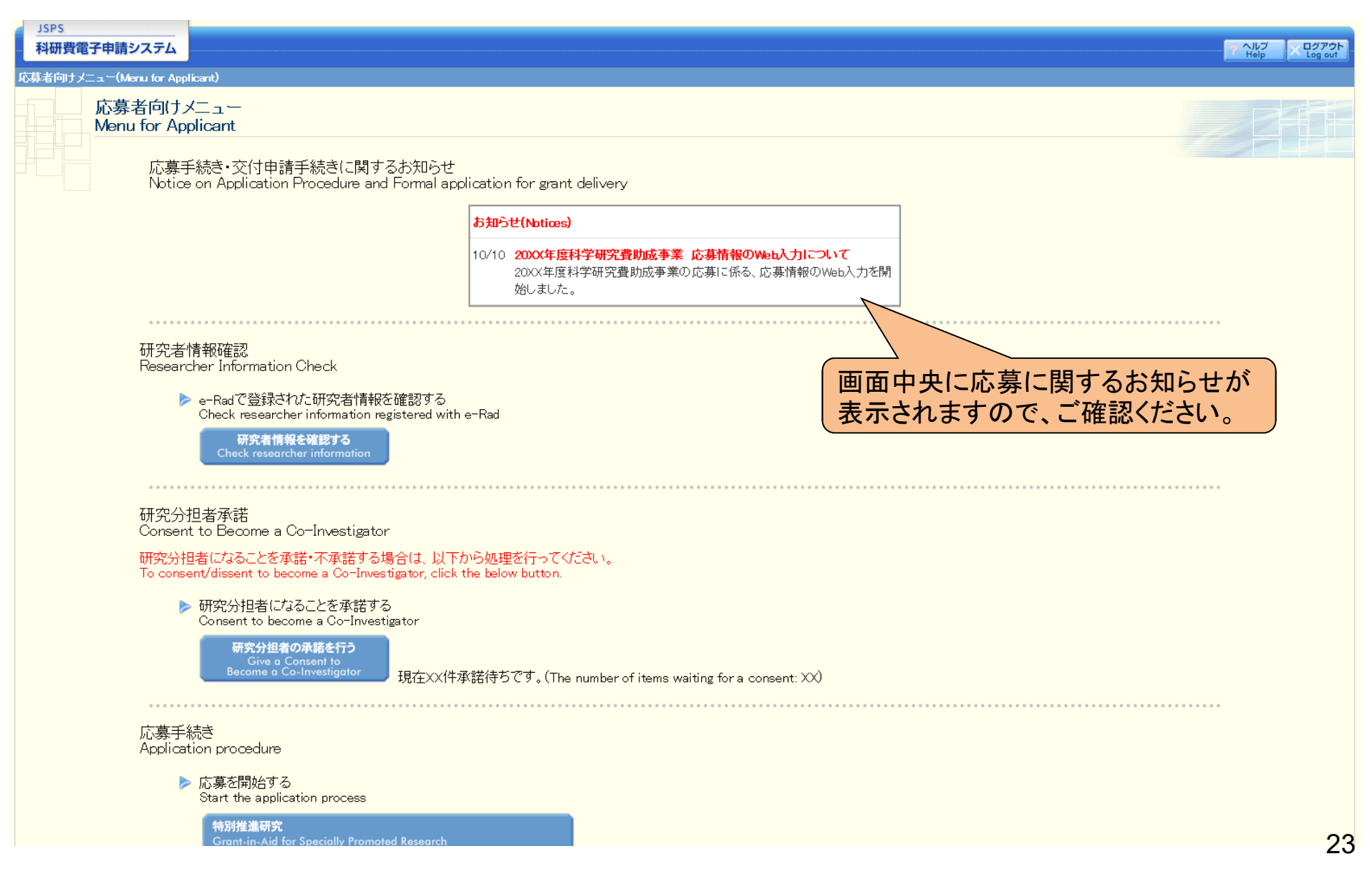

## 5. 研究代表者が行う手続きについて(3)

### (2)添付ファイル項目のダウンロード ①「応募者向け」メニュー画面から、応募したい研究種目をクリックします。 ここでは、基盤研究(C)(一般)に応募する場合を例示します。

応募手続き Application procedure

> 応募を開始する Start the application process

> > **特別推進研究** Grant-in-Aid for Specially Promoted Research

#### 新学術領域研究 (研究領域提案型) (新規の研究領域) Grant-in-Aid for Scientific Research on Innovative Areas

(New Research Area)

#### 新学術領域研究(研究領域提案型)(継続の研究領域・終了研究領域) Grant-in-Aid for Scientific Research on Innovative Areas (Continued or Finished Research Area)

基盤研究·挑戰的研究·若手研究

Grant-in-Aid for Scientific Research / Grant-in-Aid for Challenging Research / Grant-in-Aid for Young Scientists

#### 研究活動スタート支援 Grant-in-Aid for Research Activity

### ②応募する研究種目の添付ファイル項目を、リンク先の日本学術振興会HPから ダウンロードします。

| 研究種目名<br>Research Category              | 応募内容フィル<br>研究種目名 様式のダウンロード<br>Research Category Application Details File<br>Form Download |                                         | 応募情報入力<br>Enter Application Information   |  |
|-----------------------------------------|-------------------------------------------------------------------------------------------|-----------------------------------------|-------------------------------------------|--|
| 平成XX年度 基盤研究(S)                          | こちらから取得してください                                                                             | 科学研究費助成事業ホームページ                         | ▶ C募情報入力<br>Enter Application Information |  |
| ~~~~~~~~~~~~~~~~~~~~~~~~~~~~~~~~~~~~~~~ | ~~~~~~~~~~~~~~~~~~~~~~~~~~~~~~~~~~~~~~~                                                   | ~~~~~~~~~~~~~~~~~~~~~~~~~~~~~~~~~~~~~~~ | $\sim\sim\sim$                            |  |
| 平成XX年度基盤研究(C)(一般)                       | こちらから取得してください                                                                             | 科学研究費助成事業ホームページ                         | ◆ Enter Application Information           |  |
| ~~~~~~~~~~~~~~~~~~~~~~~~~~~~~~~~~~~~~~~ | ~~~~~~                                                                                    |                                         | $\sim \sim \sim$                          |  |

応募者

## 5. 研究代表者が行う手続きについて(4)

### (3)研究計画調書管理メニューの表示 ①応募する研究種目の〔応募情報入力〕ボタンをクリックします。

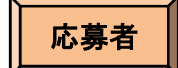

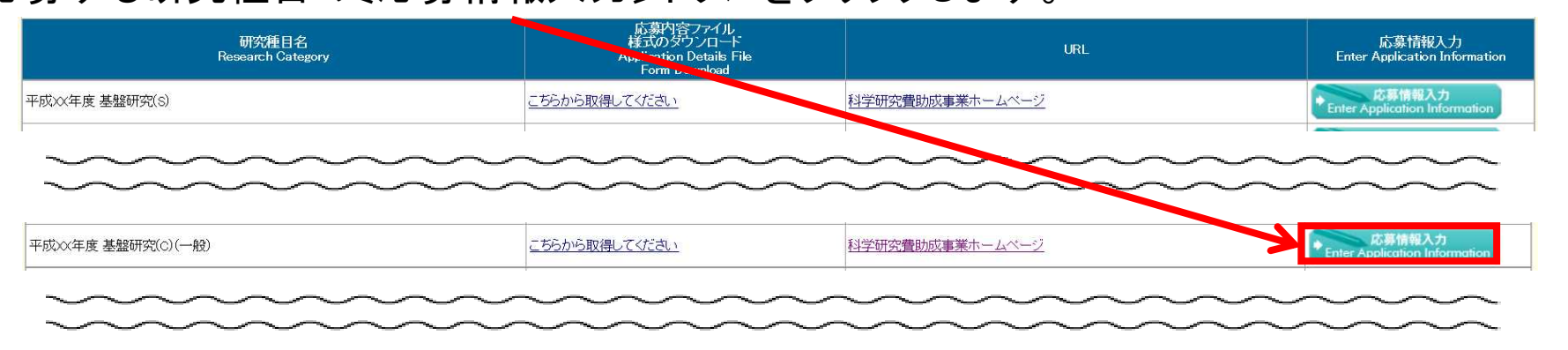

### ②重複応募に関する注意書きが表示されます。<br /> 内容を確認して[OK]ボタンをクリックします。

| 応募情報入力<br>Application Informa | tion Input                                                                                                    |
|-------------------------------|----------------------------------------------------------------------------------------------------|
|                               | 基盤研究(A+B+C)(一般)に応募する場合は以下の研究種目とは重複して応募できません。<br>(公募要領「重複応募制限一覧表」参照)<br>(1) 以下の研究種目の継続課題を有している場合                                                                                                    |
|                               | 「特別推進研究」「基盤研究(S)」「基盤研究(A・B・C)(一般)」「挑戦的萌芽研究(基盤研究(C)のみ)」「挑戦的研究(開拓)(基盤研究(B・Cのみ)」「挑戦的研究(萌芽)(基盤研究(C)のみ)」「若手研究(A・B)」                                                                                                    |
|                               | (なお、「特別推進研究」の継続課題を有している場合には、研究分担者として応募することもできません。)                                                                                                    |
|                               | 「基盤研究(A・B)(海外学術調査)」<br>この継続課題を有している場合も原則として重複応募は認めませんが、明らかに異なる2つの研究を同一年度内に行う必要がある場合には応募することができます。                                                                                                    |
|                               | (2)以下の研究種目の新規応募をする場合<br>「基盤研究(3)(基盤研究(4・c)のみ)「基盤研究(4・c)(一般)」「排戦的研究(間拓)(基盤研究(6・c)のみ)」「排戦の研究(萌芽)(基盤研究(c)のみ)」「実手研究」                                                                                                    |
|                               |                                                                                                    |
|                               | Parallel submission of research proposals cannot be allowed for the following research categories when applying for Grant-In-Aud for Scientific Research (A/B/C) (General).                                                                                                    |
|                               | (Refer to "Table of Restriction on Parallel Grant Application/Receipt" in the Application Procedures for Grants-in-Aid for Scientific Research.)                                                                                                    |
|                               | (1) Applicants who have a continued project of the following research categories:                                                                                                    |
|                               | Grant-in-Aid for Specially Promoted Research, Grant-in-Aid for Scientific Research (A), Grant-in-Aid for Scientific Research (A/B/C) (General), Grant-in-Aid for Challenging Exploratory Research<br>(only Grant-in-Aid for Scientific Research (C)), Grant-in-Aid for Challenging Research (Pioneering) Konly Grant-in-Aid for Scientific Research (B/C)), Grant-in-Aid for Challenging Research<br>(Exploratory) (only Grant-in-Aid for Scientific Research (C)), and Grant-in-Aid for Young Scientific Research (A/B/C). |
|                               | (In addition, applicants who have a continued project of Grant-in-Aid for Specially Promoted Pysearch cannot apply for multiple projects even as a Co-Investigator(s) (Co-I(s)).                                                                                                    |
|                               | Grant-in-Aid for Scientific Research (A/B) (Overseas Scientific Investigation)                                                                                                    |
|                               | Applicants who have a continued project in these categories are in principle not allowed to submit multiple applications. However, such applicants are allowed to apply if there is a need to conduct two clearly different researches within the same fiscal year.                                                                                                    |
|                               | (2) When applying for a new proposal for the following research categories:                                                                                                    |
|                               | Grant-in-Aid for Scientific Research (S) (only Grant-in-Aid for Scientific Research (B/C)), Grant-in-Aid for Scientific Research (A/B/C) (General), Grant-in-Aid for Challenging Research (Pioneering),<br>(only Grant-in-Aid for Scientific Research (B/C)), Grant-in-Aid for Challenging Research (Exploratory) (only Grant-in-Aid for Scientific Research (C)), and Grant-in-Aid for Early-Career Scientifics.                                                                                                    |
|                               | OK =+>>tul                                                                                                    |

## 5. 研究代表者が行う手続きについて(5)

### ③研究計画調書管理メニューが表示されます。

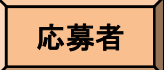

#### 研究計画調書管理

Management of Research Proposal Document

| 研究種目名              | 提出先機對名                                     | 研究課題名                     | 作成日              |
|--------------------|--------------------------------------------|---------------------------|------------------|
| Research Category  | Name of Submission Destination Institution | Title of Research Project | Date of Creation |
| 20XX年度基盤研究(BC)(一般) | ABCDE大学                                    | ○○○における×××の研究             | XXXX年XX月XX日      |

<注意事項>

- 研究計画調書は以下の応募情報を入力して作成します。 全ての応募情報の処理状況が作成剤」又は、「作成対象外」となり、研究分担者及び研究分担者が所属する研究機関の事務担当者が分担を承諾すると「次へ通む」ボタンを押してPDFを作成することができます。 「研究質の応募・受入等の状況」は、継続応募の場合は作成する必要がありせん。 「研究課題情報」の新規・継続区分を「継続」にして保存した場合、応募情報入力のボタンが表示されなくなります。

#### <Note >

- By entering the following application information, Research Proposal Document will be created. When the processing status of all the application information becomes "作成对家外", and both Co-Investigators and administrators of their research institutions give their consents to the participations, you can press [Next] button and you create PDF. It is not necessary to prepare "The Status of Application and Acquisition of Research Grants," in the case of continued applications.
- If you save the New proposal/Continued classification of "Research project information" as "Continued", the button for application information input will not be displayed.

|                                                                               | 処理状況<br>Processing Status | 応募情報入力<br>Application Information Input                            |                                         |
|-------------------------------------------------------------------------------|---------------------------|--------------------------------------------------------------------|-----------------------------------------|
| 研究課題情報<br>Research project information                                        | <b>→</b> (4) <b>∧</b>     | 作成資<br>分担承語完了<br>Consent from the Co-Investigator has<br>obtained. | 応募情報入力<br>Application Information Input |
| 研究経費とその必要性<br>Research Expenditure and Their Necessity                        | <b>→</b> (5) <b>∧</b>     | 作成中                                                                | 応募情報入力<br>Application Information Input |
| 研究費の応募・受入等の状況<br>The Status of Application and Acquisition of Research Grants | <b>→</b> (6) <b>∧</b>     | 未作成                                                                | 応募情報入力<br>Application Information Input |

#### <注意事項>

- 添付ファイル項目についてはWordファイルの代わりにFDFファイルを選択することも可能です。(PDFファイルは添付ファイル項目様式(Word 又は本会並びに文部科学省が提供する様式)を基に作成したものに限ります。) 添付ファイル項目の頁総数に不足がある場合は、FDF変換時にエラーとなります。 添付ファイル項目様式の余白設定を変更すると、エラーとなる場合がありますので、余白設定は変更しないでください。

#### <Note >

- A PDF file can be used instead of a Word file for the forms to be up baded. (A PDF file must be created using the forms to be up baded in accordance with the Word file or the format provided by the JSPS or the MEXT)
- If there is a shortage in the total number of pages of the forms to be uploaded, an error will occur during PDF conversion.
- Do not change the margin setting of the forms to be uploaded. Doing so may cause errors.

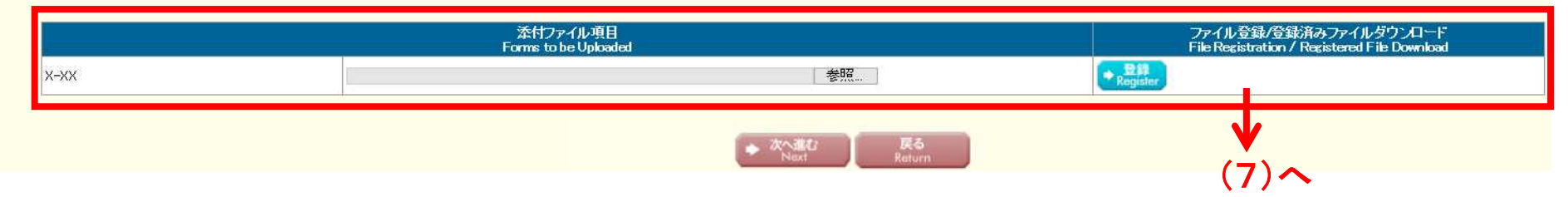

## 5. 研究代表者が行う手続きについて(6)

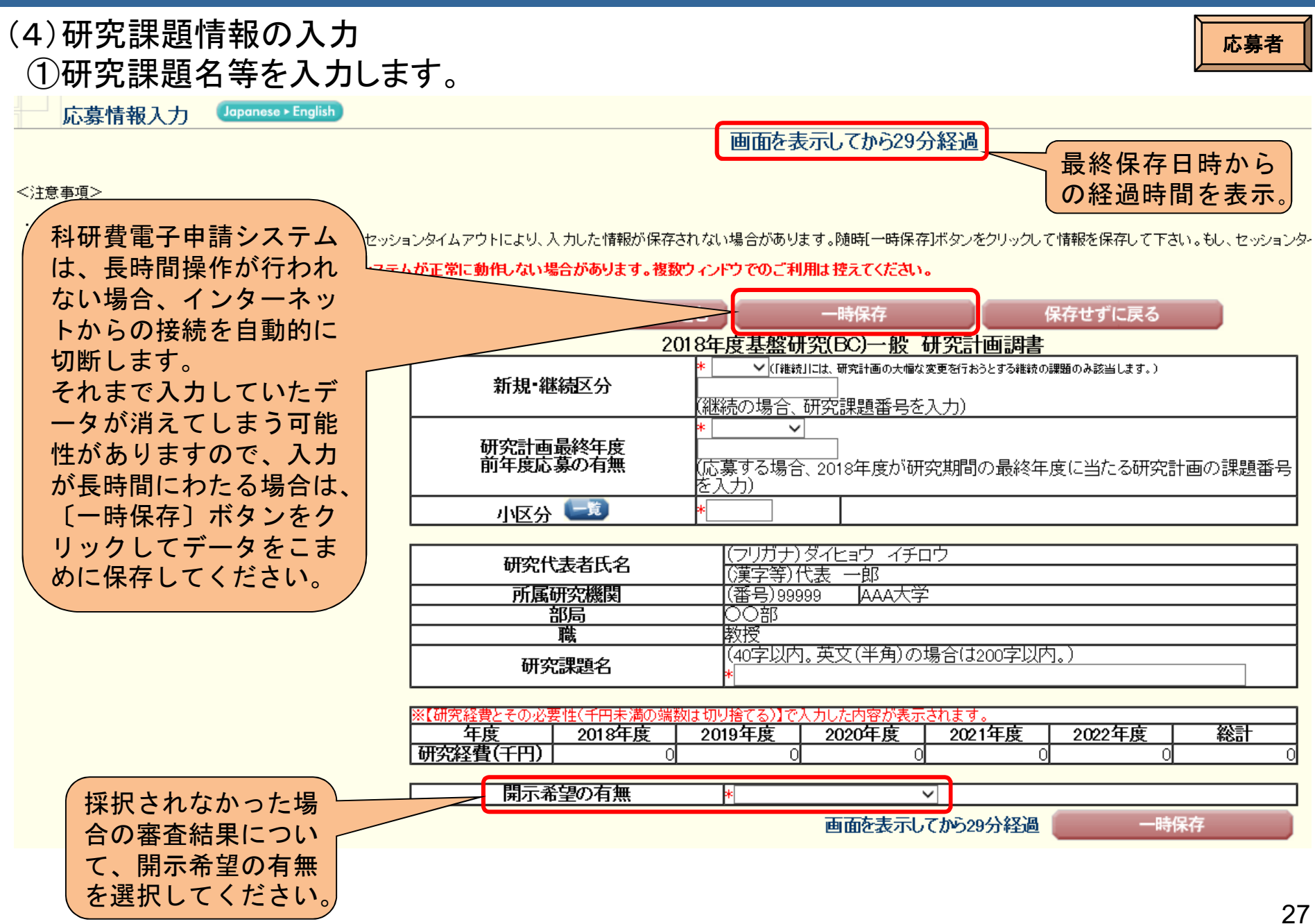

## 5. 研究代表者が行う手続きについて(7)

### (4)研究課題情報の入力(続き) ②研究組織の情報を入力し、研究分担者の承諾依頼を行います。

![](_page_27_Figure_2.jpeg)

#### 【研究組織(研究代表者及び研究分担者)】

| ・<br>「       | ロボタンをクリックして研究分<br>認識の人力欄主人力画面<br>学行担着の研究者等号を入り<br>詳想者に確認をしてくたさい。<br>学行担者を研究組織に加える<br>学行担者の承諾状況の「統領<br>学行担者が分担を検索すると<br>執行空を修正したい場合は手<br>結状況が「分担者で承諾しまた<br>民者に研究分担者になること? | 対理者を登録してください。<br>は左側のに追加はボタンを必要な回数押すこ。<br>なし、「検索ボタンをクリックすると、当該が<br>小し、「検索ボタンをクリックすると、当該が<br>小し、「検索ボタンをクリックすると、当該が<br>小し、「サインを入れ一時保存」に<br>そのの<br>ので、「しまの単語が入れ」差し戻しが見<br>エックを入れてくたさい。(必ず研究う社員<br>しま「機関不単語」の研究者は、研究分担<br>を依頼する場合には、事前に右の「ダウン | とでデータ入力枠が設定されます。使用しない欄(入力<br>究分担者の情報が表示されるので「OK)ボタンをクリッ<br>者及び研究分担者が所属する研究機関からの承諾が、<br>登録した研究者、研究分担者になることを依頼します<br>でされます。研究分担者の承諾が次の「差」戻ししこう<br>に差し戻しをした旨を連絡して(たさい。)<br>都に依頼することができません。当該欄の左側の〔削防<br>ロード」ボタノより「科学研究費助成事業研究分担者承 | たが使用<br>速です<br>基金種目に<br>2.3%<br>度)以降に<br>3%<br>調査<br>研究分担者 | こおいて、2年目<br>こ参画することを<br>るがいる場合には | <ul> <li>(2020年</li> <li>予定している</li> <li>、「2019年度</li> </ul> | さい。<br>するか、事前に必ず研<br>ります。研究分担者の |
|--------------|----------------------------------------------------------------------------------------------------|----------------------------------------------------------------------------------------------------|----------------------------------------------------------------------------------------------------|------------------------------------------------------------|----------------------------------|--------------------------------------------------------------|---------------------------------|
|              | 承諾状況                                                                                                    | 区分                                                                                                    | 氏名(年齢)                                                                                                    | 「○」を入                                                      | 」と「エノオー<br>カーてください               | - ト」 傾には                                                     | エフォート(%)                        |
|              |                                                                                                    | 研究代表者                                                                                                    | (研究者番号)99999999<br>(フリガナ)ダイヒック イチロウ<br>(漢字等)代表 一郎<br>(年前)のオ                                                                                                    | AA<br>AA学部<br>教授                                           |                                  |                                                              | *                               |
| ▲<br>削除<br>▼ | □依頼する                                                                                                    |                                                                                                    |                                                                                                    | 7 47 人 丶                                                   | 12*                              | *                                                            |                                 |
| ▲<br>削除<br>▼ | 分担者作成中                                                                                                    | く研究分担する」<br>■ 「依頼する」<br>当該研究者                                                                                                    | 雪となることを依頼す<br>にチェックを入れ、<br>へ研究分担者となるこ                                                                                                    | る場合 <i>&gt;</i><br>「一時保存」<br>とを依頼できま                       | を行うと、□                           | *                                                            |                                 |
|              | 分担者不承諾<br>(不承諾理由678901234<br>56789012345678901<br>23456789012345678901<br>23456789012345678<br>901                                                                       | 研究分担者                                                                                                    | (フリガナ)ブンタン イチロウ<br>(漢字等)分担 一郎<br>(年齢)のオ                                                                                                    | BB学部           教授                                          | 1                                | *                                                            |                                 |
|              | 分担者承諾<br><mark>機関承諾未完了</mark><br>□差し戻し                                                                                                    | 研究分担者                                                                                                    | (研究者番号)12341234<br>(フリガナ)ブンタン ジロウ<br>(漢字等)分担 二郎<br>(年齢)00才                                                                                                    | ○○○○大学           BB学部           教授                         | 1.<br>2.*                        | *                                                            |                                 |
| ▲<br>削除<br>▼ | 7月2日47月6日<br>(不承諾理由678901234<br>56789012345678901<br>23456789012345678<br>90)                                                                                            | анэ,                                                                                                    | (研究者番号)12345678<br>(フリガナ)ブンタン イチロウ<br>(遵字等)分担 一郎                                                                                                    | BBB大学           BB学部           教授                          | 1.<br>2*                         | *                                                            | 30                              |
| ▲<br>削除<br>▼ | ☆<br>☆<br>「差し                                                                                                    | 分担者となるこ<br>戻し」にチェッ                                                                                                    | とを承諾した研究者た<br>クを入れ、「一時保                                                                                                    | <sup>が登録内容を修正</sup><br>存」を行うと、                             | 正する場合><br>当該研究者が                 | *                                                            |                                 |
| *追加          | 登録内                                                                                                    | 容の修正を可能                                                                                                    | となります。                                                                                                    |                                                            |                                  |                                                              |                                 |
|              |                                                                                                    |                                                                                                    |                                                                                                    |                                                            | 画旗                               | iを表示してから29分経過                                                | 一時保存                            |

## 5. 研究代表者が行う手続きについて(8)

![](_page_28_Figure_1.jpeg)

< Note >

By entering the following application Information, Research Proposal Document will be created. When the processing status of all the application information becomes "你说有" or "你就有你", and both Co-Investigators and administrators of their research institutions give their consents to the participations, you can press [Next] button and you create PDF. It is not necessary to prepare "The Status of Application and Acquisition of Research Grants" in the case of continued applications.

If you save the New proposal/Continued classification of "Research project information" as "Continued", the button for application information input will not be displayed.

| 応募情報<br>Application Information                                               | 処理状況<br>Processing Status                                                  | 応募情報入力<br>Application Information Input |
|-------------------------------------------------------------------------------|----------------------------------------------------------------------------|-----------------------------------------|
| 研究課題情報<br>Research project information                                        | 作成 <i>语</i><br>分担承諾完了<br>Consent from the Co-Investigator has<br>obtained. |                                         |
| 研究経費とその必要性<br>Research Expenditure and Their Necessity                        | 作成中                                                                        | 応募情報入力<br>Application Information Input |
| 研究費の応募・受入等の状況<br>The Status of Application and Acquisition of Research Grants | 未作成                                                                        | 応募情報入力<br>Application Information Input |

![](_page_29_Figure_0.jpeg)

### 5. 研究代表者が行う手続きについて(10)

![](_page_30_Figure_1.jpeg)

### 5. 研究代表者が行う手続きについて(11)

### (6)研究費と応募・受入等の状況の入力 研究費の応募・受入等の状況を入力します。

![](_page_31_Figure_2.jpeg)

#### 【研究費の応募・受入等の状況】

※研究課題を入力する場合、入力画面左側の「追加ボタンを必要な回数押すことでデータ入力枠が設定されます。使用しない欄(入力したが使用しない場合や全、入力しなかった場合)については、当該欄の左側の削除はボタンを押してデータ入力枠を削除してください。

本欄は、「研究資金の不合理な重複や過度の集中にならず、研究課題が十分に遂行し得るかどうか」を判断する際に参照しますので、正確に記入してください。本研究の研究代表者の、応募時点における(1)応募中の研究費、(2)受入予定の研究費について入力してください。具体的な入力内 容等については、研究計画調書(Web人力項目)作成・入力要領を参照してくたさい。

![](_page_31_Figure_6.jpeg)

## 5. 研究代表者が行う手続きについて(12)

### (7) 添付ファイル項目のアップロード 添付ファイル項目をアップロードします。

![](_page_32_Picture_2.jpeg)

#### <注意事項> 添付ファイル項目についてはWordファイルの代わりにPDFファイルを選択することも可能です。(PDFファイルは添付ファイル項目様式(Word 又は 添付ファイル項目の頁総数に不足がある場合は、PDF変換時にエラーとなります。 添付ファイル項目様式の余白設定を変更すると、エラーとなる場合がありますので、余白設定は変更しないでください。 . あらかじめ作成した添付ファイル項目 < Note > (Wordファイル又はPDFファイル)を選択し、 A PDF file can be used instead of a Word file for the forms to be uploaded. (A PDF file must be created using the forms to be uploaded in acc . [登録] ボタンをクリック。 If there is a shortage in the total number of pages of the forms to be uploaded, an error will occur during PDF conversion. Do not change the margin setting of the forms to be uploaded. Doing so may cause errors. ファイル登録/登録済みファイルダウンロード File Registration / Registered File Download 添付ファイル項目 Forms to be Uploaded → 登録 Register 参照... x-xx

### (注)アップロードした添付ファイル項目を差し替える場合は、一旦削除して再度アップロードしてください。

|         | 添付ファイル項目<br>Forms to be Uploaded | ファイル登録/登録済みファイルダウン<br>ロード<br>File Registration / Registered<br>Filestownload |
|---------|----------------------------------|------------------------------------------------------------------------------|
| S-22(1) | 参照                               | マクシロード<br>Download Delete                                                    |

## 5. 研究代表者が行う手続きについて(13)

### (8)研究計画調書PDFファイルの生成、提出 ①全ての応募情報の入力と、添付ファイル項目のアップロードが完了したら、 〔次へ進む〕ボタンをクリックします。

![](_page_33_Picture_2.jpeg)

応募者

## 5. 研究代表者が行う手続きについて(14)

![](_page_34_Figure_1.jpeg)

## 5. 研究代表者が行う手続きについて(15)

### ③研究計画調書を研究機関に提出します。

応募者

#### 応募情報又は研究計画調書提出確認

Confirmation of Submitting Application Information or Research Proposal Document

応募情報(※研究組織の情報を含む)又は研究計画調書を確認完了・提出すると応募情報又は研究計画調書を修正・削 Once an Application Information (\* including the information on the project members) or Research Proposal Document Information or Research Proposal Document cannot be modified or deleted.

よろしければ、[OK]ボタンをクリックしてください。 If you are ready to confirm/submit, click [OK].

![](_page_35_Picture_7.jpeg)

![](_page_35_Picture_8.jpeg)

### 下のような画面が表示されれば、所属研究機関への提出手続きが完了です。

![](_page_35_Picture_10.jpeg)

## 5. 研究分担者が行う手続きについて(1)

### ①「応募者向けメニュー」の〔研究分担者の承諾を行う〕ボタンをクリックします。

![](_page_36_Figure_2.jpeg)

応募者

## 5. 研究分担者が行う手続きについて(2)

### ②「承諾」、「不承諾」を選択し、必要事項を入力の上〔OK〕ボタンをクリックします。

応募者

| Win Supple Supple Su         | → 研究分担者承諾·不承諾登録<br>Registration of Co-Investigators                                                                                                    | ' Consent/Dissent                                                                                                    |                                                                                                    |
|----------------------------------------------------------------------------------------------------|----------------------------------------------------------------------------------------------------|----------------------------------------------------------------------------------------------------|----------------------------------------------------------------------------------------------------|
| Automatical Condensity Control Sub-Sub-Sub-Sub-Sub-Sub-Sub-Sub-Sub-Sub-                                                                                                    | 以下の応募者からの研究分担者の承諾・不承諾                                                                                                    | を登録します。                                                                                                    |                                                                                                    |
| Packet convolution of Convolution requested to subject of Convolution of Convolution of  | よろしければ、[OK]ボタンをクリックしてください。                                                                                                    |                                                                                                    |                                                                                                    |
| b t b C Wey way click [CQ Users     Risking way click [CQ Users]        Risking way click [CQ Users]        Risking way click [CQ Users]        Risking way click [CQ Users]        Risking way click [CQ Users]                  Risking way click [CQ Users] <td>Register consent/dissent of Co-Investigator req</td> <td>uested from below applicant.</td> <td></td>                                                                                                    | Register consent/dissent of Co-Investigator req                                                                                                    | uested from below applicant.                                                                                                    |                                                                                                    |
| art 500 aug         Down and Base (0, 0, -0)           All and the aug         OPER 7000 (0, 0, 0, 0, 0, 0, 0, 0, 0, 0, 0, 0, 0, 0                                                                                                    | If it is OK with you, click [OK] button.                                                                                                    |                                                                                                    |                                                                                                    |
| Res     Up to motion the local and the local and local and the local and the local and t    | 研究種目名<br>Research Caterron                                                                                                    | 20××年度 基盤研究(C)(→般)                                                                                                    |                                                                                                    |
| Hash         OP/07/09/19/19/19/10/19/10/10/19/10/19/10/10/10/10/10/10/10/10/10/10/10/10/10/                                                                                                    | 氏名<br>氏名                                                                                                    | (漢字等)(性)応募 (名)一郎                                                                                                    |                                                                                                    |
| Name Number         Note           Name Number         Note           Name Number         Name Number           Name Number         Name Number           Name Num         Name Numb                                                                                                    | Name<br>所属研究機関名                                                                                                    | (フリカナ)(注)オウホ (名)イチロウ                                                                                                    |                                                                                                    |
| Marken to the first in the first in the first i | Research Institution<br>部局名                                                                                                    |                                                                                                    |                                                                                                    |
| Partial and the second of the second of the secon | Academic Unit<br>職名                                                                                                    |                                                                                                    | <b> </b>                                                                                                    |
| The offended       Image: Control of the offended         If a control of the offended of the offended of the offended offended offende                                            | Position<br>研究課題名                                                                                                    |                                                                                                    |                                                                                                    |
| Window         Image: Note of the second of the second          | Title of Research Project                                                                                                    |                                                                                                    |                                                                                                    |
| Optimizer         Optimizer           Optimizer         Optimizer                                                                                                    | <b>语实</b> 公祖考                                                                                                    | O ∰i≣(Consent)                                                                                                    |                                                                                                    |
| Bit         Sector           Bit         Sector           Bit<                                                                                                    | Co-Investigator                                                                                                    | ○ 不承諾@issent)                                                                                                    |                                                                                                    |
| 花台       Academic Degree         IZ77 - 1-00       *本増に記載したエフォー         Effort(0)       *本増に記載したエフォー         *本増に記載したエフォー       は、e-Rad I提供されます。本研究課題が採択された際に、交付申請注意のエフォートに反映されますので、その時点で変更の必要があれば変更手続きを行ってくたさい。         ************************************                                                                                                    | <ul> <li>研究分担者によることを単語9 の場合は、以下0</li> <li>「好の」cansent to become a Co-Investigator, che</li> <li>「無記研究」こしいて、研究計画の遂行に関して</li> <li>For this research project, I consent to become</li> <li>科研費の補助条件(交付条件)及び以下の内</li> <li>I have read, understand and will comply with th</li> <li>学術研究に対する国民の負託及び料研費が調<br/>You have to reconsize that citizens have place</li> <li>当該研究課題の交付申請前まで(交付決定)(AFRIN Japan e-<br/>The Co-Investigator has to fulfi the requirement<br/>as the "e-Learning Course on Research Ethics"), AFRIN Japan e-<br/>The So-Investigator has to fulfi the requirement<br/>as the "e-Learning Course on Research Ethics"</li> <li>事算詰する場合は、研究分担者の「学位」と分担す</li> <li>If you consent to become a Co-Investigator, ent</li> </ul> | PUTAをで聴起しチェックハックスにチェックを入れてください。<br>add the contents below and check the checkbox.<br>研究代表者と協力しつつ、補助事業として研究逐行責任を分担して研究活動を行う研究分担者とな<br>is a Co-Investigator who bears response lifty for the implementation of the research project in coope<br>容を理解し、遵守するとともに研究代表者から分担金の配分を受け料研費を適正に使用することを終<br>e KAKENHI supplementary conditions (funding conditions) and the terms stipulated in the following,<br>民の食量な税金で離われていることを十分認識し、料研表を適正かつ効率的に使用するとともに、研究において不正行。<br>d fust in scientific research and that KAKENHI are funded with their fax, and you therefore have to use KAKENHI in<br>a status of the research and that KAKENHI are funded with their fax, and you therefore have to use KAKENHI in<br>a status of a status of the research and that KAKENHI are funded with their fax, and you therefore have to use KAKENHI in<br>a status of a status of the research and that KAKENHI are funded with their fax, and you therefore have to use KAKENHI in<br>a status of a status of the research and that KAKENHI are funded with their fax, and you therefore have to use KAKENHI in<br>a status of a status of the research and that KAKENHI are funded with their fax, and you therefore have to use KAKENHI in<br>a status of a status of the research and the research and the research and the research and the research are a status of the research at the sequence in<br>a status of a status of a status of a status of the research at the sequence in the<br>and thas already been delivered, by the time the "application for approval of change for the Co-Investigator" is submit<br>a CoRE or Jay - LJ&ADUT (ださい).<br>for the "Academic Degreed" of the Co-Investigator and "Effort" of the research project in which the<br>the "Academic Degreed" of the Co-Investigator and "Effort" of the research project in which the<br>application of the search project in which the<br>application of the search project in which the<br>application of the co-Investigator and "Effort" of the research project in which the<br>application of the search project in which the<br>application of the search project in which the<br>application of the search proje | ることを承諾します。<br>ration with the Principal Investigator.<br>約10.1ます。<br>                                                                                                    |
| Effort(5)       ※本欄に記載したエフォー<br>は、e-Real [提供されます、本研究課題が採択された際に、交付申請 序点のエフォートに反映されますので、その時点で変更の必要があれば変更手続きを行ってください。<br>er in this column will be provided to e-Read and shown at the time of the firmal application for grant delivery when the proposed research project is adopted. You can accordingly carry out the procedure to modify your effort if necessary. <b>木浦</b> に記載したエフォー<br>Read の for the Dissent<br>App 字要(Number of characters entered):                                                                                                    | 学位<br>Academic Degree                                                                                                    |                                                                                                    |                                                                                                    |
| 不承認の理由<br>Resson for the Dissent 入力文字要例Uniter of characters entered): 0文字 / 50文字<br>※50文字以内で入力してください。<br>* Enter within 50 characters.<br>OK キャンセル<br>Concel                                                                                                    | エフォート%)<br>Effort(00                                                                                                    | ※本樹に記載したエフォー<br>は、e-Radに提供されます。本研究課題が接択された際に、交付申請考点のエ:<br>er in this column will be provided to e-Rad and shown at the time of he formal                                                                                                    | ー<br>フォートに反映されますので、その時点で変更の必要があれば変更手続きを行ってくだれい。<br>I application for grant delivery when the proposed research project is adopted. You can accordingly carry out the procedure to modify your effort if necessary. |
|                                                                                                    | 不承諾の理由<br>Resson for the Dissent                                                                                                    | 入力文字数(Number of characters entered): 0文字/50文字<br>※50文字以内で入力してください。<br>* Enter within 50 characters.                                                                                                    | <b>キャンセル</b>                                                                                                    |
| •••                                                                                                    |                                                                                                    |                                                                                                    | 28                                                                                                    |

## 5. 研究分担者が行う手続きについて(3)

### ※特別推進研究、基盤研究(S)の場合は、研究分担者が自身の研究費の応募・ 受入等の状況を入力する必要があります。

応募者

(1)応募中の研究費 / (1) Research Grant Application(s) in the Review Process

|                        | 役割<br>Role in This<br>Project | 1.資金制度・研究費名(紀分機関名)<br>2.研究期間<br>3.研究期間<br>4.研究代表者氏名<br>1. Funding System/Research Grant Name (Funding Agency Name)<br>4.<br>1. Funding System/Research Period<br>3. Title of the Research Period<br>3. Title of the Principal Investigator | 2018年度<br>研究経費<br>(明罰全体額)<br>(千円)<br>Research Expenditure for<br>FV2018<br>(throughout the period)<br>(Unit : thousand yen) | 2018年度<br>エフォート<br>(%)<br>FY 2018<br>Effort<br>(%) | 研究内容の相違点及び<br>他の研究費に加えて本に募研究課題に応募する理由<br>(科研費の研究代表者の報告は、研究期間全体の受人額を記入すること)<br>Distinction of the Research Contents and Reason for Submission of This KAKENHI Application in Addition to the<br>Other Projects.<br>(For a KAKENHI grant as Principal Investigator, enter the total research expenditure for the whole research period.) |   |
|------------------------|-------------------------------|----------------------------------------------------------------------------------------------------|----------------------------------------------------------------------------------------------------|----------------------------------------------------|----------------------------------------------------------------------------------------------------|---|
|                        | 分担(Co-I(s))                   | 1.【本応募研究課題】基盤研究(S)<br>2.0018年度~2022年度                                                                                                    | 9,999                                                                                                    | XX%                                                |                                                                                                    |   |
|                        |                               | 3.000000000                                                                                                    |                                                                                                    |                                                    | 総額/Sum Total - 千円/Thousand Ye                                                                                                    |   |
|                        |                               | 4.(姓)代表(名)一郎                                                                                                    |                                                                                                    |                                                    |                                                                                                    |   |
|                        |                               | 1.* V<br>*                                                                                                    | *                                                                                                    | *                                                  |                                                                                                    | ^ |
| <b>削</b> 除<br>Delete   | *                             | 2.(西暦/FY) *  年度~(西暦/FY) *  年度                                                                                                    |                                                                                                    | * %                                                |                                                                                                    |   |
|                        |                               | 3.*                                                                                                    |                                                                                                    |                                                    | *                                                                                                    |   |
|                        |                               | 4.(姓/Family Name)* (名/First Name)                                                                                                    | *()                                                                                                    |                                                    | 総額/Sum Total * 千円/Thousand Yen                                                                                                    |   |
| <sup>*</sup> 追加<br>Add |                               |                                                                                                    |                                                                                                    |                                                    |                                                                                                    |   |

(2)受入予定の研究費 / (2) Research Grant(s) Adopted and to be Delivered

|                        | 役割<br>Role in This<br>Project                                                                             | 1 資金制度・研究費名(紀分機関名)<br>2 研究期間<br>3 研究課題名<br>4 研究代表者氏名<br>1. Funding System/Research Grant Name (Funding Agency Name)<br>4. Research Period<br>3. Title of the Research Project<br>4. Name of the Principal Investigator | 2018年度<br>研究経費<br>(明罰全体額)<br>(千円)<br>Research Experditure for<br>FY2018<br>(throughout the period)<br>(Unit : thousand yen) | 2018年度<br>エフォート<br>(%)<br>FY 2018<br>Effort<br>(%) | 研究内容の相違点及び<br>他の研究費に加えて本応募研究課題に応募する理由<br>(科研費の研究党者には、何応募研究課題と応募する理由<br>(科研費の研究代表者の場合は、研究期間全体の受人額を記入すること)<br>Distinction of the Research Contents and Reason for Submission of This KAKENHI Application in Addition to the<br>Other Projects.<br>(For a KAKENHI grant as Principal Investigator, enter the total research expenditure for the whole research period.) |
|------------------------|----------------------------------------------------------------------------------------------------|----------------------------------------------------------------------------------------------------|----------------------------------------------------------------------------------------------------|----------------------------------------------------|----------------------------------------------------------------------------------------------------|
| 削除<br>Delete           | *                                                                                                    | 1*                                                                                                    | *                                                                                                    | * %                                                | *                                                                                                    |
| <sup>+</sup> 追加<br>Add |                                                                                                    | 4.健/Family Name)* (名/First Name)                                                                                                    |                                                                                                    |                                                    | 総額/Sum Total * 千円/Thousand Yen                                                                                                    |
|                        | (3)その他の活動<br>(3) Other Activities<br>(1)、(2)、(3)のエフォートの合計<br>Total of the Effort in (1) (2) and (3) Above |                                                                                                    |                                                                                                    |                                                    |                                                                                                    |